## 確認事項

- 更新前には必ずデータのバックアップを取ってから行って下さい。
   また大幅なアップデートのため、更新に時間がかかります。余裕をもって実行して下さい。
   (最低1~2時間、お客様の通信状況によっては数時間以上かかる場合がございます。)
- 2017年4月11日より配信のWindows10 Creators Update を実行した場合、以下の設定を 確認して下さい。 特に「2. 高速シャットダウン」は有効なままにしておくと、弊社のプログラムが正常に 動作しなくなる可能性があります。

1. プライバシーの設定

1. 更新が完了すると「Windows10にようこそ!」 という画面が表示されます。 右下の「次へ」をクリックします。 2.「デバイスのプライバシー設定の選択」を Microsoftでは、ユーザーによる設定になってプライバシーを管理します。設定を選択し、(同意)を選択して保存して ください、これらの設定はいつでも変更できます。すべての設定を表示するムはスクロールしてください。 表示します。 入りの場所への連續など、位置情報に基づく機能を使用できるようになります。 有効にする リで位置情報が要求されます。位置情報データは Microsoft に述信され、位置情報サービス 全てオンになっていますが、 「オフ」に変更してください。 やサービスの改善にご協力ください。 辞紙 ータを含む) が Microsoft に送信されます -----変更したら、右下の「承諾する」を クリックします。 -----はじめまして、Cortana と申します。 3. 左図の画面を表示します。 右下の「今は実行しない」をクリックして下さい。  $\bigcirc$ こんにちは、私」 AURIELEVO C

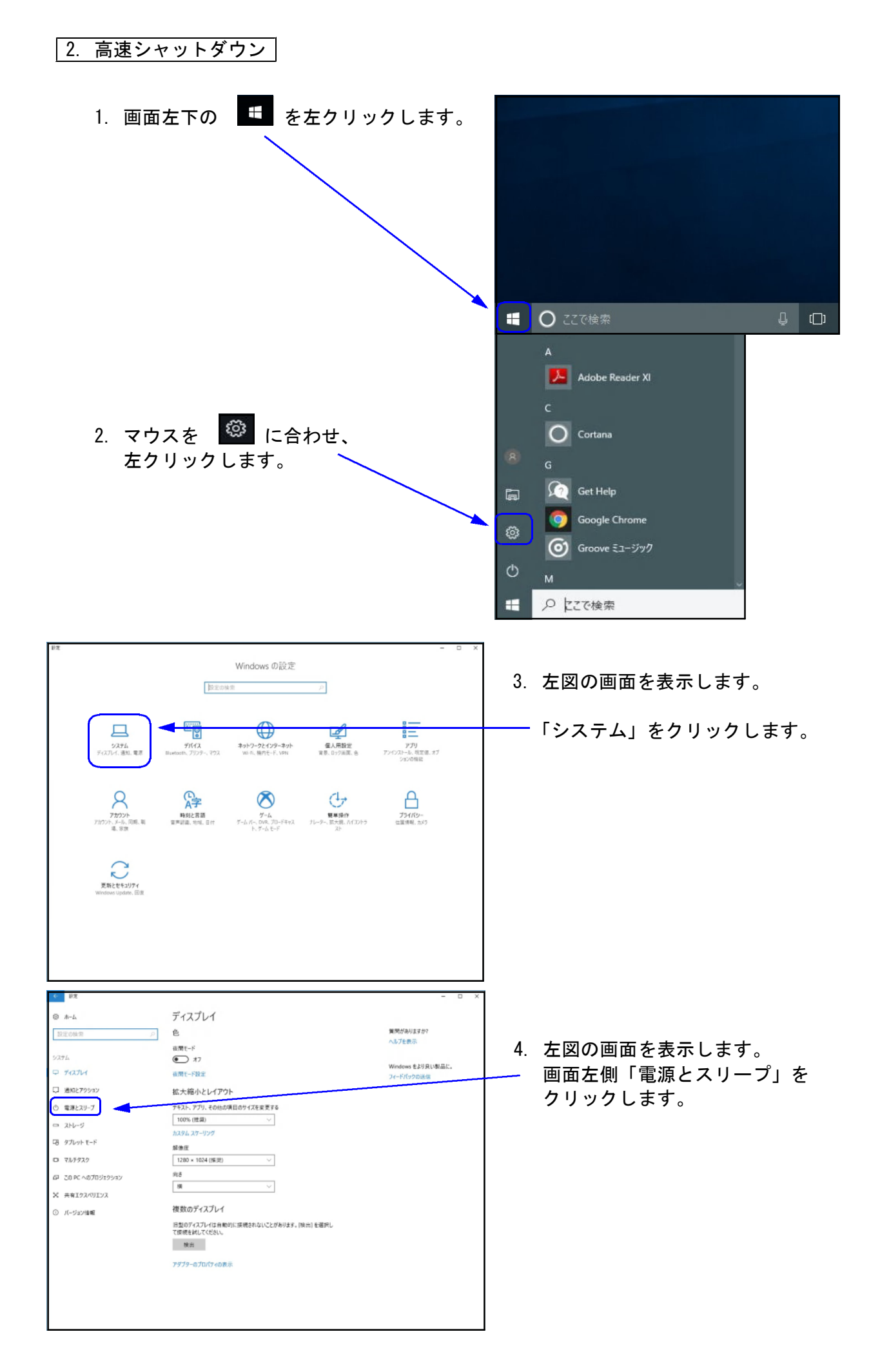

|                                                                                                    | 電源とスリープ<br>画画<br>本の時間が注意後、ディスレビの電源を切る(電源に操使時)<br>③ 時面<br>③ フリーブ<br>大の時間が注意後、PC をスリープを転にする(電源に接使時)<br>④ し<br>④ し<br>~ 〇<br>本の時間が注意後、PC をスリープを転にする(電源に接使時)<br>④ し<br>~ 〇<br>〇<br>〇<br>〇<br>〇<br>〇<br>〇<br>〇<br>〇<br>〇<br>〇<br>〇<br>〇<br>〇               | 5.<br>×<br>•                                                      | 左図の画面を表示します。<br>画面右側「電源の追加設定」を<br>クリックします。<br>左図の画面を表示します。 |
|----------------------------------------------------------------------------------------------------|----------------------------------------------------------------------------------------------------|-------------------------------------------------------------------|------------------------------------------------------------|
| コントロール パネル ホーム<br>電源ボタンの動作の選択<br>電源ブタンの作成<br>③ ディスプレイの電源を切る時間の指<br>定<br>3 コンピューターがスリーブ状態になる<br>時間を変更<br>システム設定                                                    | 電源ブランの選択またはカスタマイズ<br>豊かうかは、コンピュケーの電源の使用方法を管理するバードウエア設定とシステム設定(ディスプレイの明る<br>すなど)のコレクションです。電源ブランの建築<br>あににくストリのブラン<br>⑥ (ホラスス(様質) 「ラン設定の」<br>自動的に(パスーマンスと電力消費の/「ランスを取りまま。(ハードウエアでサポートされている場合)<br>⑦ 省電力 ブラン設定の<br>電力の消費を抑えますが、パフォーマンスは低下します。<br>追加ブランの表示 | <ul> <li>●</li> <li>●</li> <li>○</li> <li>○</li> <li>×</li> </ul> | 画面左側「電源ボタンの動作の選択」を<br>クリックします。                             |
| <ul> <li>              ◆ ◆ ↑</li></ul>                                                                                                    |                                                                                                    | р<br>7.<br>Х<br>р                                                 | 左図の画面を表示します。<br>「現在利用可能ではない設定を変更します」<br>をクリックします。          |
| 電源ボタンの定義<br>コンビューターの電源設分<br>す。<br>電源ボタンの設定 一                                                                                                    | をビスワード保護の有効化<br>Eを選択できます。このページの設定に対して行う変更は、お使いのすべての電源ブランに適用され来                                                                                                    | 8.                                                                | 「高速スタートアップを有効にする」の<br>チェックを外します。                           |
| <ul> <li>● 電源ホタン</li> <li>&gt;terryLF4725</li> <li>● 高速30-5-77<br/>これにより、シャッ</li> <li>● スワーフ<br/>電源によーに表<br/>● 休止状態<br/>電源によーに表<br/>● ロック<br/>アカウントの画像</li> </ul> | を押したときの数件 シャットダウン 〜<br><b>7を有効にする(椎気)</b><br>ドグウン(水の PC の起動時間が速くなります。再起動は影響を受けません。 <u>健気度報</u><br>示されます。<br>メニューに表示されます。<br>変更の保存 キャンセル                                                                                                    |                                                                   | 、「変更の保存」をクリックし、画面を終了<br>します。                               |

以上